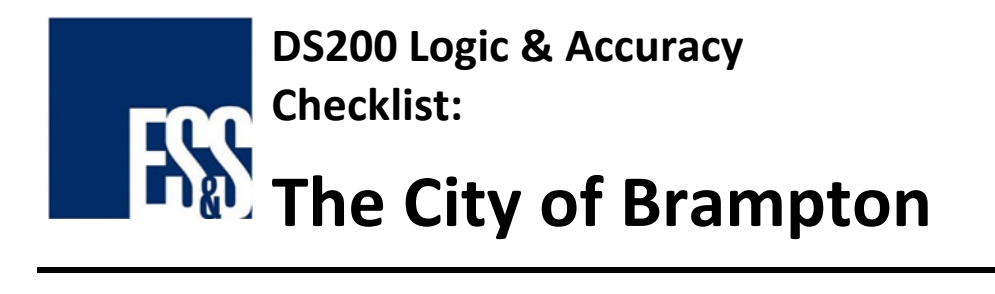

Complete the following checklist for all DS200 Tabulators.

| Logic & Accuracy | Logic and Accuracy (L&A) testing is the process by which voting                                  |
|------------------|--------------------------------------------------------------------------------------------------|
|                  | equipment is configured, tested, and certified for accuracy prior to an                          |
|                  | election. Testing ensures tabulators are correctly calculating and reporting on scanned ballots. |

Before you can begin testing ensure the voting station of the USB Thumb Drive <u>matches</u> the voting station assigned to the tabulator.

| COB Barcode Number – <b>Tabulator</b> :                                                     |                                  |          |         |        |           | r:             |           |
|---------------------------------------------------------------------------------------------|----------------------------------|----------|---------|--------|-----------|----------------|-----------|
| CO                                                                                          | B Voting                         | g Statio | n Num   | r:     |           |                |           |
|                                                                                             |                                  |          |         |        |           |                |           |
|                                                                                             |                                  | Ta       | abulato | er     |           |                |           |
| USB Seal Number                                                                             |                                  |          |         |        |           |                |           |
| Front Key Compartment Seal Number                                                           |                                  |          |         |        |           |                |           |
|                                                                                             | Rear Key Compartment Seal Number |          |         |        |           |                |           |
|                                                                                             |                                  |          |         |        |           |                |           |
|                                                                                             |                                  |          | Fir     | rmware | e Versior | n:             |           |
|                                                                                             |                                  |          |         |        |           |                |           |
| Mark an X in the box(es) below next to the ballot styles you have tested on this tabulator: |                                  |          |         |        |           |                |           |
|                                                                                             | W1EP                             |          | W3      |        |           | DS200 Election | Brampton1 |
|                                                                                             | WES                              |          | W3      |        |           | Password       |           |
|                                                                                             | W1FS                             |          | W3      |        |           | DS200 Admin    | Admin001  |
|                                                                                             | W1FP                             |          | W3      |        |           | Password       |           |
|                                                                                             | W1NR                             |          |         |        |           | DS200 Override | Override1 |
|                                                                                             | W2                               |          |         |        |           | Password       |           |
|                                                                                             | W2                               |          |         |        |           |                |           |
|                                                                                             | W2                               |          |         |        |           |                |           |
|                                                                                             | W2                               |          |         |        | Special   |                |           |
|                                                                                             | W2                               |          |         |        | Mail      |                |           |

## This Tabulator has **Pass / Failed** (circle one) the L&A testing checklist.

| If Failed – Explain: |  |
|----------------------|--|
|                      |  |
|                      |  |
|                      |  |

| Date Tested (mm/dd/yy): |  |
|-------------------------|--|
| Tested by:              |  |

## NOTE: ALL DS200 UNITS MUST BE QUALIFIED WITH THE BRAMPTON ELECTION PRIOR TO LOGIC AND ACCURACY TESTING.

## **DS200 Checklist**

- 1. Verify the contents of the case is as follows:
  - a. **1** DS200 tabulator.
  - b. 1 Power cable.
  - c. **2** round (barrel) keys.
- Insert the voting location labelled USB stick into the Middle slot of the DS200 (labeled B) and turn on.
  - 3. On the Initial State Report verify the following:
    - a. Firmware Version is X.X.X.X.
    - b. **<u>Date/Time</u>** is correct.
  - 4. Enter Brampton Election password, open polls and on the **Zeros Report** verify the following:
    - a. Election Date is set to Oct 24, 2022.
    - b. Zero votes on the report.
    - c. Certification statement & Signature line
- 5. Run the test deck through the tabulator and close polls when finished.

| 6. | Press the <b>Send Results</b> button on the DS200 screen. When the screen displays <b>Results Sent Successfully</b> , move to the next step. |
|----|----------------------------------------------------------------------------------------------------|
| 7. | Verify the results tape prints <u>3 copies</u> and there is a <u>certification statement</u> and <u>signature line</u> at the bottom.        |
| 8. | Verify the results tapes match expected result for the test deck used.                                                                       |
| 9. | Remove USB stick and provide to <b>Reporting Staff</b> to upload results.                                                                    |
| 10 | . Reinsert the voting location USB into the <b>Middle</b> slot of the DS200 (labeled <b>B</b> ) when finished.                               |
| 11 | . Power on the tabulator, clear the results using the Override password and power off the tabulator.                                         |
| 12 | Attach the USB to the DS200 with a wire seal and record the seal number on the first page of this sheet.                                     |
| 13 | Close and lock the key compartment using the barrel key.                                                                                     |
| 14 | Initial and date the L&A sticker on the top of the tabulator.                                                                                |
| 15 | Tear off the printer tape and staple to the front of this test sheet.                                                                        |
| 16 | . Ensure the printer has a paper roll suitable for Election Day vote printing.                                                               |
| 17 | Apply tamper evident sticker seal over rear barrel key slot and compartment.                                                                 |
| 18 | Apply tamper evident sticker seal over the front barrel key slot.                                                                            |
| 19 | . Record front and rear tamper evident seal numbers.                                                                                         |
| 20 | . Close the DS200 screen and lock using the barrel key.                                                                                      |
| 21 | . Pack up the tabulator, power cable and keys into case.                                                                                     |
| 22 | . Return the tabulators to appropriate shelf and place this checklist on top of case.                                                        |